## Tartalom

| 1. Előszó                                                                                                    | 3                                                  |
|----------------------------------------------------------------------------------------------------|----------------------------------------------------|
| <ul> <li>2. Áttekintés</li> <li>2.1 A távirányító használata</li> <li>2.2 Paraméterek módosítása általában</li> <li>2.3 Előlap, és az előlap gombjainak funkciói</li> <li>2.4 Hátlap és hátoldali csatlakozók</li> </ul>                                                                                                    | 6<br>6<br>7<br>8<br>9                              |
| <ul> <li>3. Csatlakoztatási útmutató.</li> <li>3.1 A vevőkészülék (SET TOP BOX) összekötése a TV-vel.</li> <li>3.2 A vevőkészülék összekötése a TV-vel videofelvevőn keresztül.</li> <li>3.3 A vevőkészülék csatlakoztatása a TV-hez audio- és videokábelekkel.</li> <li>3.4 A vevőkészülék csatlakoztatása 5.1-es hangrendszerű<br/>HI-FI berendezéshez.</li> </ul> | 10<br>10<br>12<br>13<br>14                         |
| 4. Kezelési útmutató         4.1 A vevőkészülék első üzembehelyezése         4.2. Gyerekzár.         4.3.Csatornaszerkesztés                                                                                                    | 15<br>15<br>16<br>17                               |
| 5. Felhasználói beállítások         5.1 Nyelv         5.2 Audio nyelv         5.3 Képarány         5.4 Video kimenet         5.5 Időbeállítások         5.6 OSD beállítások         5.7 Szoftverátvitel                                                                                                    | 20<br>20<br>20<br>20<br>20<br>20<br>20<br>21<br>21 |
| 6. Gyári beállítások                                                                                                    | 22                                                 |
| 7. Rendszerinformáció                                                                                                    | 22                                                 |
| 8. Csatornalista                                                                                                    | 24                                                 |
| 9. Elektronikus műsorújság (EPG)                                                                                                    | 25                                                 |

| 10. Kedvenc csatorna kiválasztása | 26 |
|-----------------------------------|----|
| 11. Rendszerszoftver frissítése   | 27 |
| 12. Specifikációk                 | 28 |
| 13. Hibaelhárítás                 | 30 |

## 1. Előszó

### 1.1 Mire szolgál a set top box?

Ön a T-Kábel Magyarország Kft. kábeltelevíziós hálózatában való alkalmazásra kialakított digitális vevőkészülékkel (SET TOP BOX) lett gazdagabb. A T-Kábel Magyarország Kft. által nyújtott digitális műsorelosztás során – a műholdas műsorszórásnál már ismert módon – a csatornák digitális tömörítés és kódolás után kerülnek a kábelhálózatra.

A korszerű digitális jelfeldolgozási technológia eredményeit magában foglaló vevőkészülék lehetővé teszi, hogy jobb képi és hangminőségben, és olyan új szolgáltatások igénybevételével tekintse meg kedvenc műsorait, amelyek növelik az Ön komfortérzetét. A digitális jeltovábbításnak köszönhetően nem csak a csatornák minősége javul, de lehetővé válik az eddiginél több csatorna továbbítása is. Reméljük, hogy örömét leli majd az új technológia által nyújtott lehetőségek használatában. Próbálja ki az elektronikus műsorújságot (EPG), a többnyelvű adásokat, hallgassa meg a kiváló hangminőséget!

Az Ön által digitálisan vett csatornák és a kapcsolódó szolgáltatások kizárólag a SET TOP BOX alkalmazásával vehetők igénybe.

A SET TOP BOX kiválasztásánál arra törekedtünk, hogy üzembe helyezése kevés műszaki tapasztalattal is egyszerű legyen, és mindenki könnyen tudja használni a készüléket. Amennyiben problémája támad az üzembe helyezés és a kezelés során, kérjük, olvassa el a kezelési útmutató vonatkozó részét.

## 1.2 Milyen lehetőségeket kínál a GCR-300?

- · EPG (Electronic Program Guide) elektronikus műsorújság
- MPEG-2 Digital & DVB műsor vétele
- Többnyelvű OSD (képernyőn megjelenő menürendszer)
- Gyors csatornaváltás
- 5000 csatornányi TV- és rádióprogram kezelése
- · S/PDIF kimenet digitális hangkimenet
- · Időzítő funkció automatikus be/kikapcsolás időzítőhöz rendelve
- · 256 színű grafikus felhasználói felület
- · Picture in Graphic (PIG) kép a grafikában
- 5 kedvenc csoport létrehozása csatornákból
- Csatornaszerkesztési lehetőség

Rendezés: abc-sorrendben

Mozgatás, kedvenc csatornák szerkesztése

Gyerekzár, csatorna kihagyása

- Automatikus műsorkeresés
- · Kedvenc csatornák menü szerkesztése
- · Szoftverfrissítés a kábelhálózaton keresztül
- A teljes frekvenciasávban való működés (47–858 MHz)
- Változtatható bemeneti szimbólum arány (1–6,952 Msps)
- 7/8 MHz sávszélesség; 64, 256 QAM konstelláció

## 1.3 Az ön biztonsága érdekében

- Ne nyissa fel a készülék fedelét, mert az hibás működéshez vagy áramütéshez vezethet!
- Ha sokáig nem használná a vevőt, akkor húzza ki a hálózati csatlakozót a konnektorból!
- · Ne használjon sérült vezetéket, mert áramütést okozhat!
- Ne használja a berendezést nedves helyen!
- Ne takarja le és ne helyezzen nehéz tárgyat a készülék tetejére! Hagyjon elegendő nagyságú helyet a készülék körül a szellőzéshez!
- · Kerülje a spray-k és folyadékok használatát a készülék közelében!
- · Ne nyúljon idegen tárggyal a készülékbe!
- · Ne változtasson a kábelezésen, ha az eszköz áram alatt van!

### 1.4 A doboznak a következő kiegészítőket kell tartalmaznia

- Kezelési útmutató
- Távirányító
- · 2 db AAA típusú elem

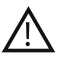

#### Figyelem!

Ha a felsorolt kiegészítők közül valamely hiányzik, lépjen kapcsolatba a T-Home Ügyfélszolgálatával.

## 2. Áttekintés

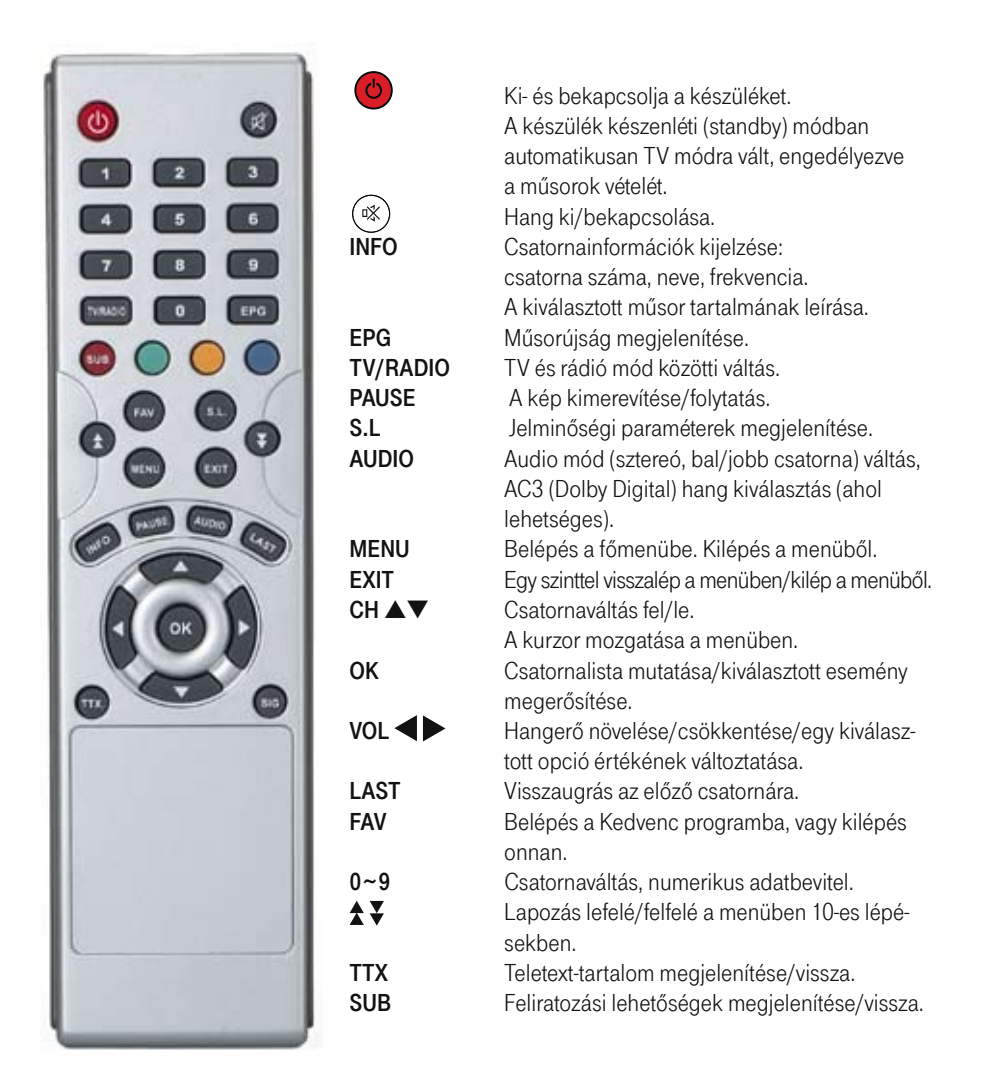

## 2.2 Paraméterek módosítása általában

- A menükben a fel és le gombokkal mozoghat. Ha egy menüponthoz almenü is tartozik, akkor az OK gomb lenyomásával léphet be az almenübe. Az EXIT gomb megnyomásával egy szintet visszaléphet a menürendszerben.
- Egy menün belül a paraméterek megváltoztatásához lépkedjen a módosítani kívánt paraméterre a nyilakkal. Ilyenkor az adott paraméter kiemeltté válik. A képernyő alsó részén rövid súgó jelenik meg azzal kapcsolatban, hogy az adott paraméternél mely gombot mire lehet használni.
- Vannak olyan paraméterek, ahol a távirányítón lévő számok segítségével értékeket adhatunk meg, és vannak olyanok, ahol a bal és jobb nyilak segítségével (hangerőszabályzó gombok) bizonyos gyári értékek között válogathat.
- Az EXIT gombot megnyomva a beállított új érték rögzítésre kerül, és a készülék egyet visszaugrik a menürendszerben.
- A MENU gombot lenyomva bármikor visszatérhet a menüből normál (TV-nézés) módba.

## 2.3 Előlap, és az előlap gombjainak funkciói

| ···· F···Home· | UNITE CARLE ARCENES GCB 300CX | SOUND   |
|----------------|-------------------------------|---------|
|                | CHY CHA Gri VOLY VOLA         | cour E2 |
|                |                               |         |
|                |                               |         |

#### 1. Smart kártya olvasó

lde helyezze be a kódolt műsorok visszafejtéséhez szükséges Smart kártyát olyan formában, hogy a kártyán lévő T-Kábel felirat a behelyezéskor alul legyen. A Smart kártyát és a hozzárendelt SET TOP BOX-ot a T-Kábel Magyarország Kft. munkatársa bocsátja a rendelkezésére.

#### 2. Csatornakijelző (4 jegyű)

A bekapcsoló gomb megnyomása után az ON felirat jelenik meg a kijelzőn. Miután a készülék megtalálta a programot, az aktuális csatorna számát fogja kijelezni.

#### 3. Csatornaváltó

A gombok megnyomásával fel- és lefelé lapozhat a csatornák között.

#### 4. Készenléti (Standby) gomb

A gomb megnyomásával készenléti módba (Standby) helyezheti a készüléket, vagy bekapcsolhatja.

#### 5. Hangerőszabályzó gomb

A megfelelő gomb megnyomásával csökkenthető vagy növelhető a hangerő.

## 2.4 Hátlap és hátoldali csatlakozók

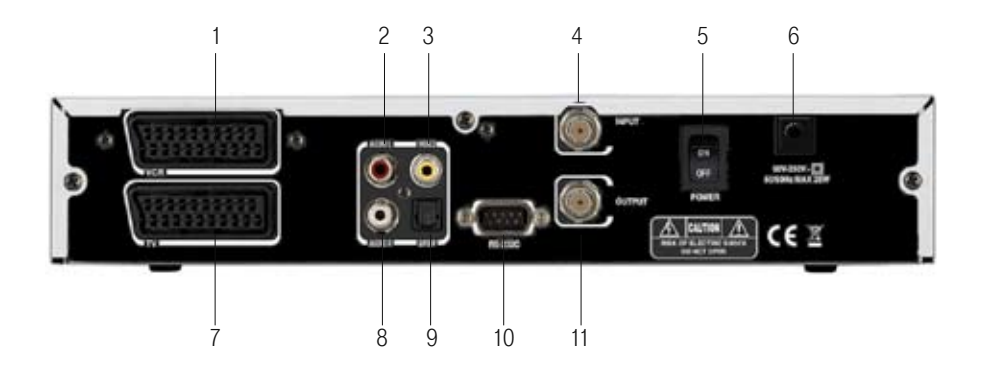

| Szám | Név          | Funkció                                             |
|------|--------------|-----------------------------------------------------|
| 1    | VCR SCART    | SCART kimenet (videomagnó, DVD)                     |
| 2/8  | AUDIO L/R    |                                                     |
| 3    | VIDEO        | Kompozit video kimenet                              |
| 4    | CABLE INPUT  | KTV hálózati jelbemenet                             |
| 5    | POWER        |                                                     |
| 6    | AC bemenet   | 230 V hálózatra csatlakoztatás                      |
| 7    | TV SCART     | SCART kimenet TV-készülék számára                   |
| 9    | S/PDIF       | Digitális hang kimenet (házimozi rendszerhez)       |
| 10   | RS232        | Soros port szoftver feltöltéshez (szervizfunkció)   |
| 11   | CABLE OUTPUT | KTV jel kimenet (video-, TV-készülék, DVD-író felé) |

## 3. Csatlakoztatási útmutató

## 3.1 A vevőkészülék (SET TOP BOX) összekötése a TV-vel (SCART-SCART vagy SCART-RCA kábellel)

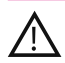

Balesetvédelmi és egészségvédelmi okokból csak a készülék feszültségmentes állapotában csatlakoztassa a kábeleket, és csak a kábelcsatlakoztatások után kacsolja rá a 230 V-os hálózatra!

Csatlakoztassa a kábeltévé fali aljzatából jövő koax kábelt a vevőkészülék CABLE INPUT csatlakozójára. Kösse össze a vevőkészülék CABLE OUTPUT kimenetét a TV RF IN bemenetével. A csatlakoztatás során a készülékhez mellékelt összekötő kábelt használja. Csatlakoztassa a SET TOP BOX-ot SCART-SCART, vagy SCART-RCA kábellel a TV-készülékhez.

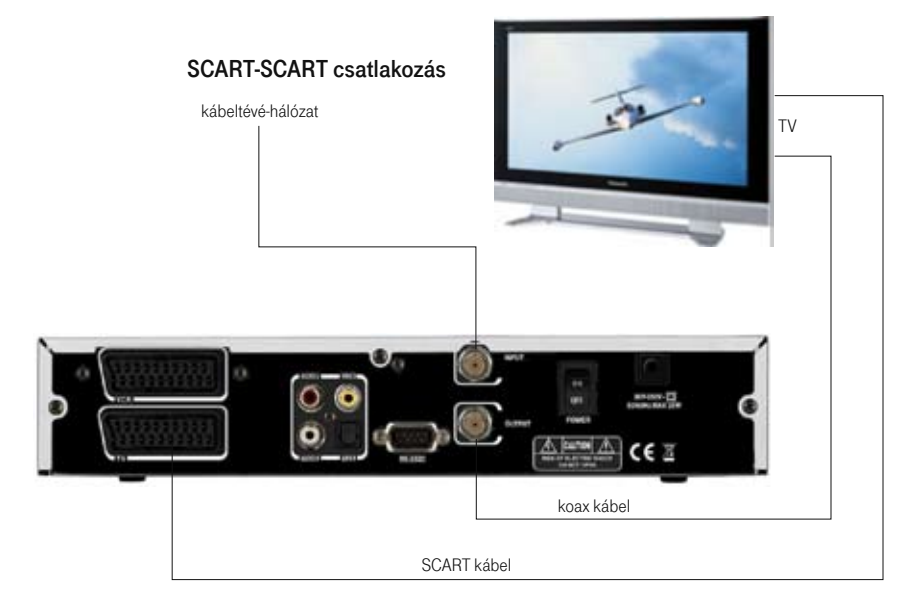

#### SCART-RCA csatlakozás

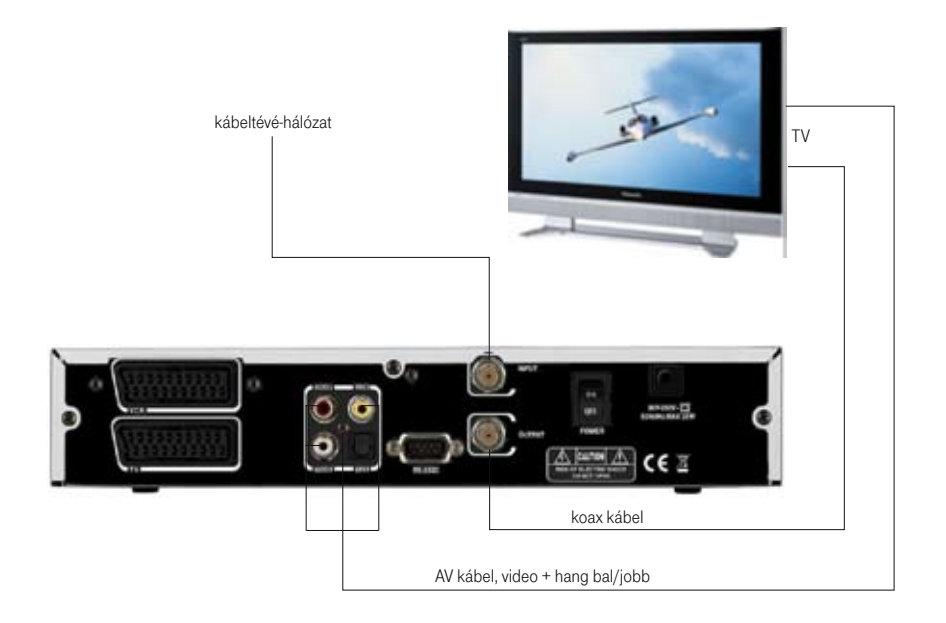

## 3.2 A vevőkészülék összekötése a TV-vel videomagnón (DVD-írón) keresztül (SCART-SCART kábellel)

Csatlakoztassa a kábeltévé fali aljzatából jövő koax kábelt a vevőkészülék CABLE INPUT csatlakozójára.

Kösse össze a vevőkészülék CABLE OUTPUT kimenetét a videó (DVD-író) RF IN bemenetével.

A csatlakoztatás során a készülékhez mellékelt összekötő kábelt használja. Csatlakoztassa a videomagnó (DVD-író) RF kimenetét a TV RF bemenetéhez. Csatlakoztassa a vevőkészüléket SCART-SCART kábelekkel a TV és a videomagnó (DVD-író) készülékéhez.

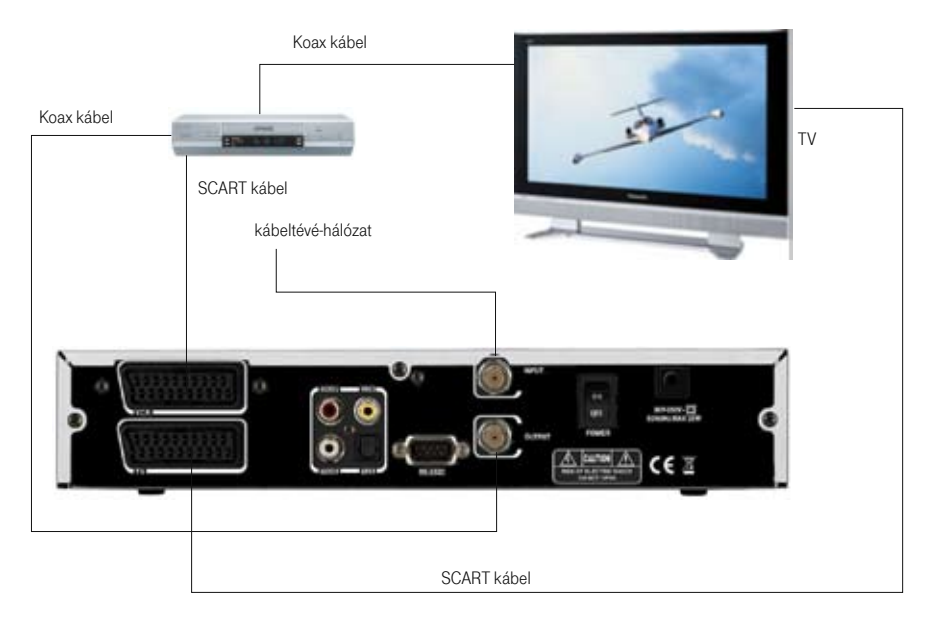

## 3.3 A vevőkészülék összekötése a TV-vel videomagnón (DVD-írón) keresztül (SCART-RCA kábellel)

Csatlakoztassa a kábeltévé fali aljzatából jövő koax kábelt a vevőkészülék CABLE INPUT csatlakozójára.

Kösse össze a vevőkészülék CABLE OUTPUT kimenetét a video (DVD-író) RF IN bemenetével.

A csatlakoztatás során a készülékhez mellékelt összekötő kábelt használja. Csatlakoztassa a videomagnó (DVD-író) RF kimenetét a TV RF bemenetéhez. Csatlakoztassa a vevőkészüléket SCART-SCART kábellel a TV és SCART-RCA kábellel a videomagnó (DVD-író) készülékéhez.

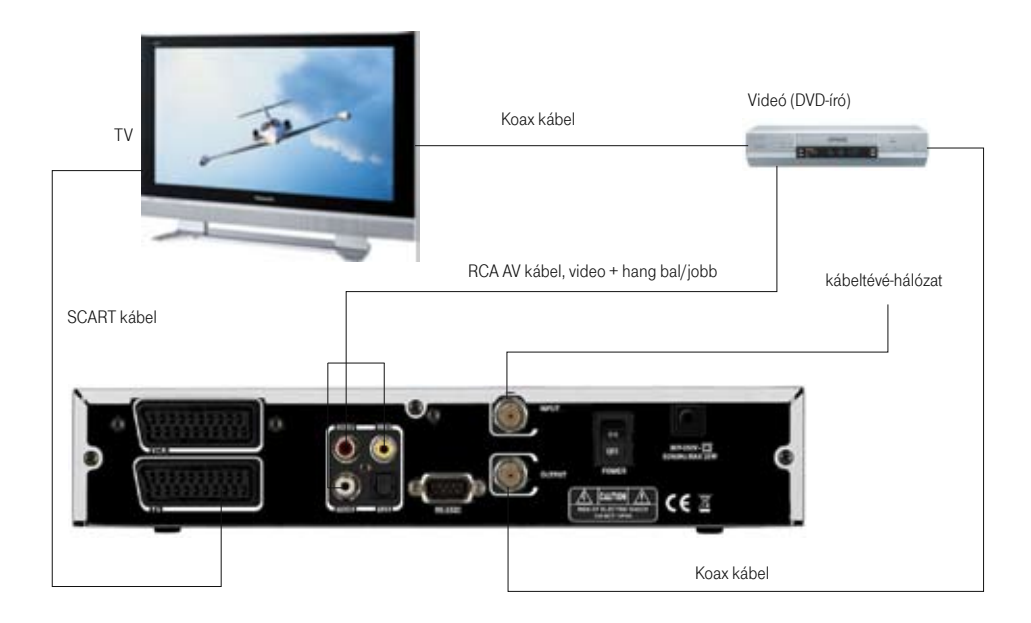

# 3.4 A vevőkészülék összekötése a HI-FI hangrendszerrel és a TV-vel videomagnón (DVD-írón) keresztül

Csatlakoztassa a kábeltévé fali aljzatából jövő koax kábelt a vevőkészülék CABLE INPUT csatlakozójára. Kösse össze a vevőkészülék CABLE OUTPUT kimenetét a videó (DVD-író) RF IN bemenetével. A csatlakoztatás során a készülékhez mellékelt összekötő kábelt használja.Csatlakoztassa a videomagnó (DVD-író) RF kimenetét a TV RF bemenetéhez. Csatlakoztassa a vevőkészüléket SCART-SCART kábelekkel a TV és a videomagnó (DVD-író) készülékéhez.

Csatlakoztassa a vevőkészülék S/PDIF audio kimenetét az 5.1-es hangrendszerű HI-FI berendezés S/PDIF audio bemenetéhez. A csatlakoztatáshoz megfelelő csatlakozóval ellátott, szabványos (Toslink csatlakozóval szerelt) optikai kábelt használjon.

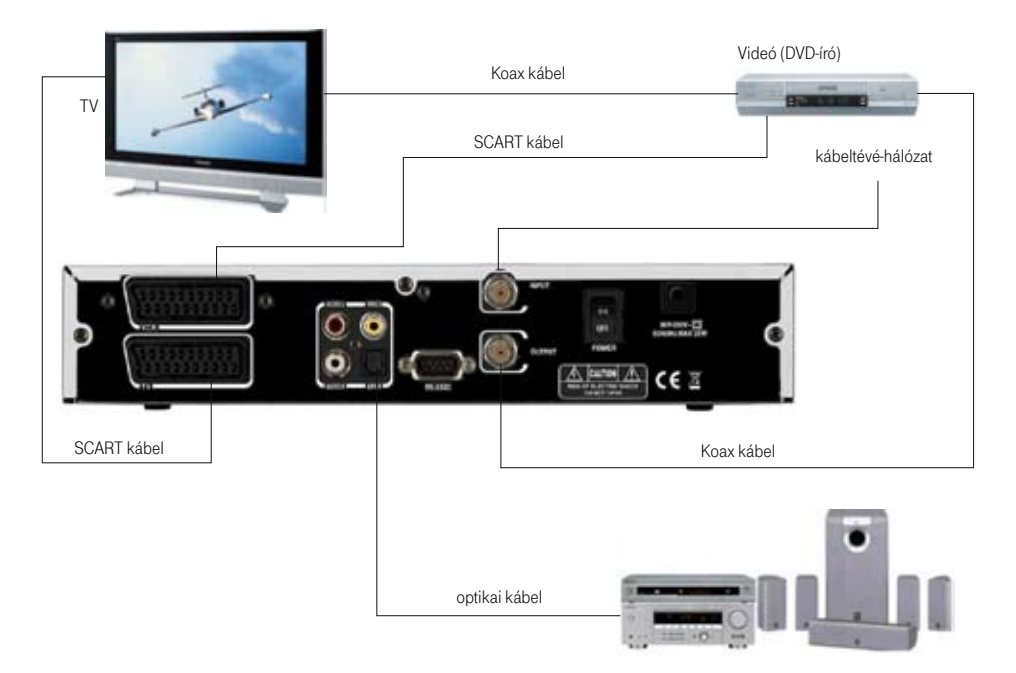

## 4. Kezelési útmutató

### 4.1 A vevőkészülék első üzembe helyezése

Kicsomagolás után csatlakoztassa a készüléket a kábeltelevízió-hálózatra a kábeltévé fali aljzatából jövő koax kábel segítségével (lásd: Csatlakoztatási útmutató).

Csatlakoztassa a SET TOP BOX-ot a TV készülékéhez. Az összekötéshez célszerű teljes bekötésű SCART-SCART kábelt alkalmazni.

Csatlakoztassa a készülék hálózati kábelét a 230 V-os hálózatra.

Kapcsolja be a TV-készüléket, majd állítsa A/V üzemmódba.

Kapcsolja be a SET TOP BOX-ot a készülék hátlapján elhelyezett hálózati kapcsolóval. A képernyőn ekkor a T-Home háttérképe fog néhány másodpercig megjelenni, majd a nyelv kiválasztására szolgáló menü lesz látható. A SET TOP BOX előlapjának kijelzőjén ekkor az ON felirat jelenik meg.

#### a. Nyelv kiválasztása

A készüléke első elindításakor be kell állítania a készülék és a felhasználó közötti kommunikáció nyelvét (lásd az ábrán). Válassza ki a kívánt nyelvet a fel/le gombok segítségével, majd nyomja le az OK gombot.

Alaphelyzetben a magyar nyelv kerül kiválasztásra.

A vevő jelenleg 6 nyelvet támogat:

- magyar
- angol
- orosz
- lengyel
- litván
- bolgár

#### b. Csatornakeresés végrehajtása

(Automatikus keresés)

A megfelelő nyelv kiválasztását követően az OK gomb megnyomásával a készülék automatikusan elkezdi a műsorok keresését. Ekkor a képernyőn az automatikus keresés folyamata követhető.

Az automatikus keresés során a vevőkészülék a megfelelő csatornákra hangol.

Kérjük, várja meg, amíg a készülék az összes rendelkezésére álló műsort meg nem találja.

A keresés folyamán ne kapcsolja ki a készüléket. A keresési idő maximálisan 10 perc.

#### c. Az aktuális rendszerszoftver-verzió letöltése.

A csatornakeresés befejezését követően az első alkalommal üzembe helyezett készülékek esetében automatikusan megtörténik az aktuális rendszerszoftververzió letöltése.

A szoftverletöltés folyamatát ne szakítsa meg.

A továbbiakban előforduló szoftverfrissítések esetén hasonlóan kell eljárni.

### 4.2 Gyerekzár

A gyerekzár funkció segítségével olyan csatornákat zárhat le, amelynek tartalmáról úgy gondolja, hogy bizonyos korhatárhoz kötött. Abban az esetben, ha valaki egy lezárt csatornára kapcsol, annak a tartalma csak abban az esetben látható, ha a jelszót begépeli a távirányítón lévő gombok segítségével.

A gyerekzár menübe való belépéshez is be kell gépelni a jelszót. A gyári beállítás "0000". Ebben a menüpontban megváltoztathatja a jelszót és lezárhatja a vevőt, hogy a gyerekek bizonyos csatornákat ne tudjanak megnyitni.

#### PIN kód megváltoztatása

A PIN kódot (jelszót) a következőképpen változtathatja meg:

(1) Üsse be a régi kódot. Ha a készülék megvásárlása óta először lép be ebbe a menübe, akkor ez a kód a gyárilag beállított "0000".

(2) Üsse be az új kódot.

(3) Megerősítésként ismét üsse be az új kódot.

**Figyelem!** Jegyezze fel az új kódot, mert a lentebb felsorolt funkciók mindegyikéhez szükséges a kód ismerete!

Jelszóval védett funkciók:

- (1) Gyerekzárral védett csatornák megjelenítése
- (2) Gyerekzár menüjébe való belépés
- (3) Csatornaszerkesztés menüjébe való belépés
- (4) Gyári beállítások visszaállítása

### 4.3 Csatornaszerkesztés

#### 4.3.1 A csatornák rendezése

- (1) Válassza ki a rendezés opciót.
- (2) Nyomja le az OK gombot.
- (3) Válassza ki a megfelelő rendezési elvet a felsoroltak alapján:
  - abc-sorrend
  - szabad/kódolt
  - gyerekzár
- (4) Miután kiválasztotta megfelelő elvet, nyomja le az OK gombot.
- (5) Nyomja le az EXIT gombot a menüből való kilépéshez.

#### 4.3.2 Áthelyezés

Ebben a menüpontban az alábbi beállításokat végezheti el:

- (1) Különböző elvek alapján sorba rendezheti a csatornákat.
- (2) Saját elképzelése szerint rendezheti a csatornalistát.
- (3) Szerkesztheti a kedvenc csatorna csoportokat.

(4) Gyerekzár.

(5) Kihagyhat csatornákat.

A csatornaszerkesztési módba való belépéshez szüksége lesz a négyjegyű jelszóra. (Gyári érték: "0000".)

#### Megjegyzés:

A rendezési elvek:

- · Abc-sorrend: abc szerint növekvő sorrendbe rakja a csatornaneveket.
- Szabad/kódolt: először a szabadon nézhető csatornákat listázza, majd a kódoltakat.
- Gyerekzár: a lista elejére a kódolt csatornák kerülnek.

### 4.3.3 A csatornák mozgatása

- (1) Válassza ki az áthelyezés opciót.
- (2) Nyomja le az OK gombot.
- (3) Válassza ki az áthelyezni kívánt csatornát, majd nyomja le az OK gombot.
- (4) Az így kiemelt csatornát most a fel/le gombokkal mozgathatja a listán belül.
- (5) A mozgatott csatorna beillesztéséhez nyomja le az OK gombot.

### 4.3.4 Csatorna hozzáadása a Kedvenc csoporthoz

- (1) Válassza ki a kedvencek opciót, majd nyomja le az OK gombot.
- (2) A fel/le nyilakkal lépjen a kezelni kívánt csatornára.
- (3) Az OK gomb lenyomásával a csatorna bekerül a Kedvencek csoportba.
- (4) A csatorna mellett megjelenik egy kis szimbólum, ami a Kedvencek csoporthoz való tartozást jelképezi.
- (5) Ha a csatornára állva ismét lenyomja az OK gombot, akkor kikerül a Kedvencek listából.

### 4.3.5 Gyerek zár alkalmazása egy csatornán

- (1) Válassza ki a gyerekzár opciót.
- (2) Nyomja le az OK gombot.
- (3) A nyilak segítségével álljon a lezárni kívánt csatornára.
- (4) Nyomja le ismét az OK gombot.
- (5) Mostantól a csatorna gyerekzár alatt van, amit egy kis szimbólum is jelez a csatornanév mellett.
- (6) Ha a lezárt csatornára állva ismét lenyomja az OK gombot, a gyerekzár feloldódik.

Ha TV-nézés közben egy lezárt csatornára kapcsol, annak tartalmát csak a helyes kód bevitele után láthatja.

### 4.3.6 Csatorna elrejtés

- (1) Válassza ki a kihagy opciót, majd nyomja le az OK gombot.
- (2) Válassza ki az elrejteni kívánt csatornát a fel/le nyilak segítségével.
- (3) Nyomja le az OK gombot.

## 5. Felhasználói beállítások

A Felhasználói beállítások menüpontban különböző, a készülék működésével kapcsolatos paramétereket adhat meg. A fel/le gombokat használva válassza ki azt az opciót, amelybe be kíván lépni, vagy amelynek értékét módosítani kívánja. A beállítások végeztével, a módosítások az EXIT gomb megnyomásakor rögzülnek.

### 5.1 Nyelv

Álljon rá a Nyelv megadása opcióra, és válassza ki a kívánt nyelvet a bal/jobb gomb segítségével. A nyelv kiválasztása után nyomja le az EXIT gombot.

### 5.2 Audio nyelv

Többnyelvű műsoroknál az Audio gomb segítségével kiválaszthatja azt a nyelvet, amelyen az adást hallgatni akarja.

- (1) Nyomja le az Audio gombot, és a csatorna fel/le gombokkal lapozzon a nyelvek között.
- (2) Az Audio gomb és a (hangerő) bal/jobb nyilak segítségével a hangmódok között válogathat (bal csatorna/jobb csatorna/sztereó, Dolby 5.1)
- (3) A nyelv kiválasztása után nyomja le az EXIT gombot.

### 5.3 Képarány

A TV-készülék típusától függően válasszon képarányt. Normál TV-hez 4/3-as, széles képernyős készülékhez pedig 16/9-es képarányt javasolt beállítani. Rossz képarány választása esetén a kép hibásan vagy hiányosan jelenhet meg.

### 5.4 Video kimenet

A TV-készülék bementének válasszon a CVBS (kompozit video) vagy az RGB (komponens video) lehetőségekből TV-készülékének megfelelően. Az RGB átvitelt alkalmazva jobb képminőség érhető el.

### 5.5 ldő beállítások

Az ldőbeállítások menüre állva nyomja le az OK gombot és egy almenü jelenik meg. Az almenüben időzítőket állíthat be, melyek meghatározott időpontban és meghatározott időközönként be- illetve kikapcsolják a készüléket (ébredés/ elalvás).

### 5.6 OSD beállítások

Az OSD beállítások menüpontban a TV-készülék képernyőjén megjelenő menürendszer beállításait végezheti el.

Átlátszóság

- (1) A bal/jobb gombok segítségével próbálja ki, mely átlátszóság az Önnek legszimpatikusabb. Nagy átlátszóságot választva jobban láthatja, mi történik a nézett műsorban, míg Ön a menüben lépked vagy információkat olvas.
- (2) A beállítás után nyomja le az EXIT gombot.

## 6. Gyári beállítások

A gyári érték visszaállítását olyan esetben alkalmazza, ha a készüléken olyan beállításokat változtatott meg, melyek jelentésében nem biztos, és a berendezés ezáltal a megszokottól eltérően vagy nem megfelelően működik.

A gyári beállítások végrehajtása után minden paraméter visszaáll az eredeti állapotába (a készülék újra behangolja az összes csatornát). Előfordulhat, hogy bizonyos dolgokat újra be kell majd állítania.

- (1) Válassza ki a Gyári beállításokat, majd nyomja le az OK gombot.
- (2) Adja meg a négyjegyű jelszót, majd ismét nyomja le az OK gombot (gyári érték "0000").
- (3) A gyári értékek beállításra kerülnek.

## 7. Rendszerinformáció

Az opció megmutatja a típus megnevezését, gyári adatait és a SET TOP BOX verziószámát. Ezekre az információkra akkor lehet szüksége, ha valamilyen – a készülékkel kapcsolatos – probléma esetén kapcsolatba lép a szolgáltatóval.

## 8. Csatornalista

TV-nézés közben az OK gomb megnyomásával a képen látható módon megjelenik a csatornalista.

- Egy másik csatorna kiválasztásához a csatornaváltó (fel/le) gombokat, lapozáshoz a Page Up/Down gombokat használhatja. A kiválasztott csatornára váltáshoz nyomja meg az OK gombot.
- Ha kedvenc csatornák is el vannak mentve, akkor a Kedvenc csatornák listájában is tallózhat.
- A TV/Rádió gomb megnyomásával válthat a TV-k és Rádiók csatornalistája között.
- · Kilépéshez bármikor lenyomhatja az EXIT gombot.

## 9. Elektronikus programújság (Electronic Program Guide)

- (1) Az EPG gombot megnyomva a képernyőn megjelenik az Elektronikus Programújság. A bal alsó sarokban az éppen kiválasztott műsor paramétereit (kezdési idő, műfaj, korhatár, rövid tartalom) láthatjuk. A nyilakkal lépkedve megkeresheti azt a műsort, amelynek adataira kíváncsi, és megnézheti, hogy mely csatornán, hány órakor játsszák a kérdéses programot. Így időzítőt is állíthat be hozzá.
- (2) Ha ismét vissza akar térni a TV-képernyőre, nyomja le az EXIT gombot.

## 10. Kedvenc csatorna kiválasztása

- (1) Nyomja le a FAV gombot a távirányítón. A lista alapján kiválaszthatja a letárolt kedvenc csatornák közül a nézni kívántat.
- (2) Kedvenc csatornákat a Csatornaszerkesztés menüben állíthat be.

## 11. Rendszerszoftver frissítése

A vevőkészülék rendeltetésszerű működését biztosító szoftver/adatbázis frissítése a T-Kábel Magyarország Kft. kábeltelevíziós hálózatán keresztül megtörténik. A szükséges szoftverfrissítésekről az Ön kábeltelevíziós szolgáltatója gondoskodik, amennyiben a letöltéshez a szükséges feltételek az Ön részéről biztosítva vannak.

## 11.1 A letöltéshez a következő feltételekkel kell rendelkeznie:

A vevőkészülék (SET TOP BOX) csatlakoztatva legyen a kábeltelevíziós hálózatra. A vevőkészülék legyen bekapcsolt állapotban.

### 11.2 Az új rendszerszoftver letöltődése

A SET TOP BOX bekapcsolását követően rendszerszoftver változása esetén automatikusan megtörténik az aktuális szoftververzió letöltése.

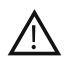

#### Figyelmeztetés!

Szoftverfrissítés alatt ne nyúljon a készülékhez, és ne kapcsolja ki! Bármilyen beavatkozás során a memória megsérülhet, és ez a garancia megszűnésével jár.

## 12. Specifikációk

#### Rádiófrekvenciás vevő paraméterek

| Bemeneti csatlakozó      | IEC 169-2 aljzat |
|--------------------------|------------------|
| Bemenő frekvenciasáv     | 47-858 MHz       |
| Átengedett frekvenciasáv |                  |
| Középfrekvencia          |                  |
| Demoduláció              | QAM 64, 256      |
| Szimbólum sebesség       | 1-6,952 Msps     |
| Reed Solomon dekódolás   |                  |

#### MPEG 2 transport stream és A/V dekódolás

| Demultiplexer          | ISO/IEC 13818-1                                    |
|------------------------|----------------------------------------------------|
| támogatás              |                                                    |
| Bemenő stream sebesség | max. 90 Mbps                                       |
| Képarány               |                                                    |
| Video felbontás        |                                                    |
| Audio dekódolás        | MPEG Layer I. és II.                               |
| Audio üzemmódok        | szimpla és dupla csatorna, sztereó, joint sztereó, |
|                        | Dolby 5.1                                          |
| Mintavételi frekvencia |                                                    |
|                        | 44.1, 48 kHz                                       |

#### Mikroprocesszor, memória

| Fő processzor     | STI 5518, ST20, 32 bit |
|-------------------|------------------------|
| CPU órafrekvencia |                        |
| Flash memória     |                        |
| SD RAM            |                        |
| EEPROM            |                        |

#### Adatcsatlakozás

| Csatlakozó típus | 9 tűs D-sub      |
|------------------|------------------|
| Protokol         | RS 232 aszinkron |
| Adatsebesség     | max. 115,2 kbps  |

#### Előlap

4 digites LED kijelző 5 db kapcsoló, csatorna le, fel, készenlét, hangerő le, fel Kártyafogadó nyílás

#### Hátlap

| Hálózati kapcsoló        |                           |
|--------------------------|---------------------------|
| Rádiófrekvenciás bemenet | IEC 169-2 aljzat          |
| Rádiófrekvenciás kimenet | IEC 169-2 dugó            |
| TV SCART                 | RGB, CVBS, Hang bal/jobb  |
| Video SCART              | CVBS, Hang bal/jobb       |
| Videojel kimenet         | RCA aljzat                |
| Hang kimenet             | bal/jobb RCA aljzat       |
| Hang kimenet             | S/PDIF optikai csatlakozó |
| RS 232 csatlakozó        | típus 9 tűs D-sub         |
|                          |                           |

#### Távvezérlő

| Típusa | Infravörös, | vivőfrel | kvencia  | 38 kHz  |
|--------|-------------|----------|----------|---------|
| Elem   |             | 2 db     | 1,5 V AA | A típus |

#### Általános adatok

| Bemenő feszültségtartomány |                  |
|----------------------------|------------------|
| Teljesítmény felvétel      |                  |
| bekapcsolt állapotban      | max. 10 W        |
| készenléti állapotban      | kisebb, mint 8 W |
| Méret                      | 270x180x50 mm    |
| Súly                       | 1,8 kg           |
| Meret<br>Súly              |                  |

## 13. Hibaelhárítás

Ha a vevőkészülék a normálistól eltérő működést produkálna, az alábbi táblázat segítségével kereshet megoldást a problémára.

| Probléma tünete               | Lehetséges okok                                                                                                    | Lehetséges megoldások                                                                                                    |
|-------------------------------|----------------------------------------------------------------------------------------------------|----------------------------------------------------------------------------------------------------|
| Az előlapkijelző nem világít. | 230 V-os tápkábel ki van húzva,<br>főkapcsoló le van kapcsolva.                                                                                                    | Csatlakoztassa megfelelően<br>a 230 V-os tápkábelt, ellenőrizze<br>a főkapcsoló állapotát.                                                                 |
| Nincs kép vagy hang.          | Nem megfelelően lett csatlakoz-<br>tatva az audio és video kábel a<br>TV-hez, vagy a vevőhöz.<br>Az antennakábel nem megfelelő-<br>en lett csatlakoztatva.<br>Nincs jel, vagy alacsony jelszint. | Ellenőrizze az összeköttetést.<br>Csatlakoztassa megfelelően<br>az antennakábelt.<br>Ellenőrizze, hogy a kábelek meg-<br>felelően vannak-e csatlakoztatva. |
| Nem működik a távirányító.    | Lemerült az elem.<br>Más infravörös fény zavarja.<br>Rossz irányba céloz a távirányí-<br>tóval.                                                                                                  | Cserélje ki az elemeket.<br>Kapcsolja le a világítást.<br>Célozzon a távirányítóval<br>a vevőkészülékre.                                                   |
| Torzul a menü a képernyőn.    | A TV-készüléken túl magas fény-<br>erő vagy kontraszt lett beállítva.                                                                                                    | Állítsa a fényerőt vagy a kontrasz-<br>tot alacsonyabb szintre.                                                                                            |
| A berendezés nem működik.     | A készülék lefagyott.                                                                                                    | Húzza ki a tápvezetéket, vagy<br>kapcsolja ki és be a hátlapi<br>kapcsolót.                                                                                |